# 技術資料等アップロードシステム

# 操作マニュアル

# (受注者)

令和6年3月

## 【改訂履歴】

| 改訂      | 変更年月    | 改訂箇所/理由                                 | 備考 |
|---------|---------|-----------------------------------------|----|
| 令和3年1月版 | 2021/01 | 新規作成                                    |    |
| 令和4年2月版 | 2022/02 | 複数ブラウザ対応                                |    |
| 令和4年3月版 | 2022/03 | 令和3年度機能改良対応                             |    |
|         |         | P2-1,2,10,11 画面差し替え                     |    |
|         |         | P2-6 「添付ファイル追加登録画面」の補足説明に、申             |    |
|         |         | 請書提出完了後に発注者が添付資料を閲覧できる旨を記               |    |
|         |         | 載                                       |    |
| 令和5年3月版 | 2023/03 | 令和4年度機能改良対応                             |    |
|         |         | P2-7,8,9,11,13,15,16 画面差し替え             |    |
|         |         | Edge 対応                                 |    |
|         |         | P2-2,4,5,6,14,15,17,18 IEの画面からEdgeの画面へ差 |    |
|         |         | し替え                                     |    |
| 令和6年3月版 | 2024/03 | 画面差し替え                                  |    |
|         |         | P2-11,13                                |    |

| 1. | 技術   | <b>資料等アップロードシステムとは</b> | 1-1  |
|----|------|------------------------|------|
|    | 1.1. | 入札方式および対象資料            | 1-2  |
|    | 1.2. | 保存期間                   | 1-2  |
| 2. | 操作   | ≤手順                    | 2-1  |
|    | 2.1. | 申請書提出方法                | 2-1  |
|    | 2.2. | 提出済み添付資料の確認            | 2-11 |
|    | 2.3. | 添付資料の追加                | 2-14 |
|    | 2.4. | 添付資料の削除                | 2-17 |
|    | 2.5. | 案件の詳細表示                | 2-18 |
|    |      |                        |      |

# 1. 技術資料等アップロードシステムとは

技術資料等アップロードシステム(以下、アップロードシステム)は、電子入札システムにて応札者から 発注者へ申請書を提出する際に添付するファイルのアップロード機能、ダウンロード機能を提供するシステ ムです。

応札者から発注者へアップロードシステムを利用してアップロードされた添付資料についてはアップロードシステム内の DB サーバに保管され、保存期間を過ぎると自動的に削除されます。

発注者・応札者ともに資料の保存期間内であればアップロードシステムからダウンロードすることが可能 です。

本システムを利用して、添付資料を提出する場合は、1回の添付につき 10 ファイルまでで、10 ファイル の合計サイズが 10MB までとなります。

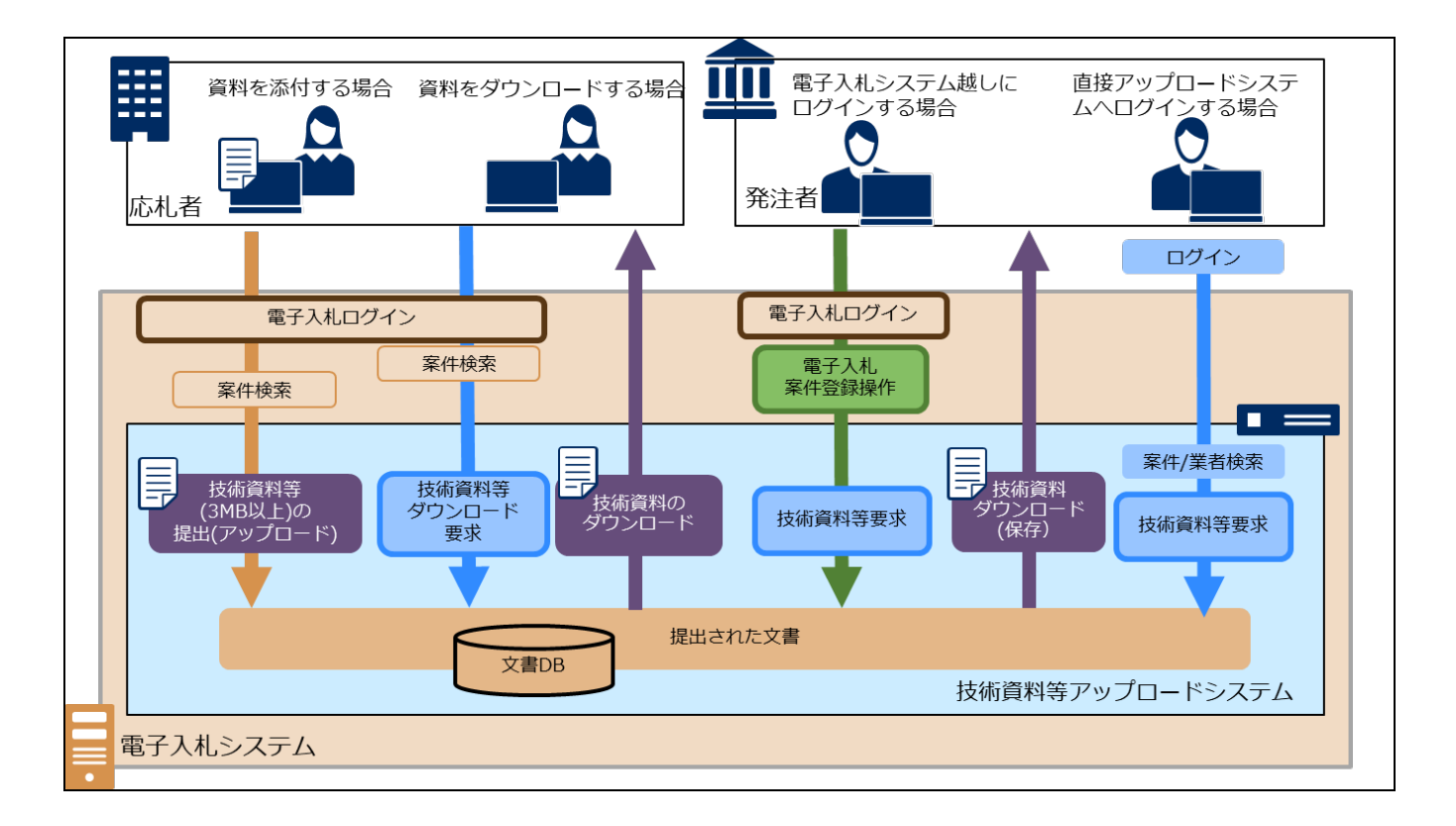

# 1.1. 入札方式および対象資料

アップロードシステムにて提出が可能な資料の提出画面と項目は以下のとおりです。

| 入札方式                       | 資料提出画面と資料項目                                                                                       |
|----------------------------|---------------------------------------------------------------------------------------------------|
| 一般競争入札<br>(標準型/施工計画審査型)    | <ul> <li>・競争参加資格確認申請書画面:◆添付資料、◆技術提案書</li> </ul>                                                   |
| 一般競争入札(同時提出型)              | <ul> <li>・競争参加資格確認申請書画面:◆添付資料</li> <li>・技術資料等画面:◆技術資料、◆技術提案書</li> </ul>                           |
| 一般競争入札(段階選抜型)              | ・競争参加資格確認申請書画面:◆添付資料<br>・技術提案書画面:◆添付資料                                                            |
| 一般競争入札(簡易確認型)              | <ul> <li>・競争参加資格確認申請書画面:◆添付資料</li> <li>・入札書提出画面:◆簡易技術資料</li> <li>・競争参加资格確認資料画面:▲詳細は進済料</li> </ul> |
| 公募型指名競争入札<br>(標準型/施工計画審査型) | <ul> <li>・ 技術資料画面:◆添付資料、◆技術提案書</li> </ul>                                                         |
| 通常型指名競争入札                  | <ul> <li>入札書提出画面:◆技術提案書</li> </ul>                                                                |
| (簡易)公募型競争入札                | <ul> <li>参加表明書画面:◆添付資料</li> <li>技術提案書画面:◆添付資料</li> </ul>                                          |
| (簡易)公募型プロポーザル              | <ul> <li>参加表明書画面:◆添付資料</li> <li>技術提案書画面:◆添付資料</li> </ul>                                          |
| 標準プロポーザル                   | <ul> <li>技術提案書画面:◆添付資料</li> </ul>                                                                 |
| 工事希望型競争入札                  | <ul> <li>技術資料画面:◆添付資料、◆技術提案書</li> </ul>                                                           |

### 1.2. 保存期間

資料の保存期間は、落札者決定通知書を発行後7日間です。(非特定の技術資料については説明要求後90日間)。アップロードシステムでは保存期間中は提出された資料が何度でもダウンロード可能ですが、保存期間を過ぎると、資料が削除され保存できなくなります。アップロードシステムに登録されている案件情報は 案件情報の保存期間を過ぎると削除されます。

# 2. 操作手順

# 2.1. 申請書提出方法

アップロードシステムで添付資料を提出し、申請書を提出します。

電子入札システム調達案件一覧画面

「提出」ボタンを押下します。
 ※一般競争入札(同時提出型)、競争参加資格確認申請書の例です。

| 🕑 国土交通省                                        |                  |                   | 2021年           | 12月03日       | ] 08時56      | 汾      |              |       |             | ¢   | ALS/I  | EC 12      | 子入机         | システ           | 4      |             |             |         |             | Ő  |
|------------------------------------------------|------------------|-------------------|-----------------|--------------|--------------|--------|--------------|-------|-------------|-----|--------|------------|-------------|---------------|--------|-------------|-------------|---------|-------------|----|
| Ministry of Land, Infrastructure and Transport | 入札情報サービス         | 電子入札シス            | 大方心 機能          | 正機能          | 説明要求         | t.     | callel care  |       | The Parents |     |        | - Cartaka  |             | Antoine and a | -      | N167        | 44.2 MM 70  | WOARD A | 2010 (TEL.) |    |
| ◎ 調達案件検索                                       |                  |                   |                 |              |              |        | 調達           | 案件-   | ·覧          |     |        |            |             |               |        |             |             |         |             |    |
| ◎調達案件一覧                                        | 調達機関(部局) 東       | 北地方整備局            |                 |              |              |        |              |       |             |     |        |            |             |               |        |             |             |         |             |    |
| ◎入札状況一覧                                        | 企業ID             | 900000000000      | 850             |              |              |        |              |       |             |     |        |            |             |               |        |             |             | 表示      | 案件 1<br>件数  | 1  |
|                                                | 企業住所<br>企業名称     | 京都府 〇〇市4<br>2株式会社 | 1-4-4           |              |              |        |              |       |             |     |        |            |             |               |        |             |             | T.K.    | 1           |    |
|                                                | 氏名               | 京都花子              |                 |              |              |        |              |       |             |     |        |            |             |               |        |             |             |         |             |    |
|                                                | 案件表示順序「案件番       | ¥号                | → ●昇順           | l.           |              |        |              |       |             |     |        |            |             |               | 最新     | ド車新口        | 咗           | 2021.1  | 202.08      | 15 |
|                                                |                  |                   |                 | 9            |              |        |              |       |             |     |        |            |             |               | 42.4   | 12410       | 01<br>1     | 2021.1. | 2.00 00.    | ~  |
|                                                | 明速案件             | 情報                |                 |              |              |        | 1193<br>Stat | 加资格确显 | 9申請/<br>9资料 |     |        | 受领<br>提出太! | 確認/<br>3確認者 |               | N      | 技術组<br>中参加統 | 案書/<br>格確認效 | 151     |             |    |
|                                                | *                | 2件文件              | 入礼方式            | - 挑戦<br>文書→覧 | 質問回答<br>参照状態 | 19.1%. | 面換出          | 受付重   | iāta at     | 一次  | iātu # | <b>根</b> 用 | 重機出         | 受付重           | 19.19. | 面積黑         | 受付重         | iātu #  | 企業フロバラ      | 71 |
|                                                | 99               |                   |                 |              |              |        |              |       |             | 通知書 |        |            |             |               |        |             |             |         |             |    |
|                                                | 1 <u>A地区共同工事</u> |                   | 一般競争<br>(同時提出型) |              | 表示           | 提出     |              |       |             |     |        |            |             |               |        |             |             |         |             |    |
|                                                |                  |                   |                 |              |              |        |              |       |             |     |        |            |             |               |        |             |             | 全案      | 件数          |    |

#### 電子入札システム「添付資料追加登録」ボタンが表示される画面

② 「添付資料追加登録」ボタンを押下します。

③ 新規ウィンドウでアップロードシステムの「添付ファイル追加登録」画面が表示されます。

|                                        |          | 2                               | 021年12月13日                       | 15時44分                                                                                                    | CALS/ EC 電子                             | 入札システム                        | ø        |           |
|----------------------------------------|----------|---------------------------------|----------------------------------|----------------------------------------------------------------------------------------------------|-----------------------------------------|-------------------------------|----------|-----------|
| Mastry of Lond, Mastradare and Temport | 入礼情報サービス | 電子入札システム                        | 根证规能                             | 說明要求                                                                                                    |                                         | N117                          |          |           |
| ◇ 調達案件検索<br>◇ 調達案件一覧<br>◇ 入札状況一覧       |          | 支出負担行為担当官<br>○○地方整備局長<br>電入花子 殿 |                                  | 競争参加資格確認                                                                                                    | 律請書                                     | 2021年12月13日                   | Î        |           |
|                                        |          | ٦                               | この調達案件に関格                        | つる競争参加資格について確認さ                                                                                                  | れたく、書類を添えて申請します。                        |                               |          |           |
| ć                                      |          | 1.調達案件番号<br>2.調達案件名称<br>3.履行期限  | 21020200080<br>A地区共同I            | 記<br>20210330<br>二事                                                                                              |                                         |                               |          |           |
|                                        |          | (提出者)                           | ovætn 🗆                          |                                                                                                    |                                         |                               |          |           |
|                                        |          |                                 | 3V参加<br>企業ID<br>企業名称<br>企業体名称    | 90000000003656<br>〇〇会社                                                                                           |                                         |                               |          |           |
|                                        |          |                                 | 企業郵便番号<br>企業住所                   | <b>JV参加チェックの場合</b><br>123-4567<br>ロロ県 ロロ市1-1-1                                                                   | のみ有効                                    |                               |          |           |
|                                        |          |                                 | 役職名<br>氏名<br>代表電話番号              | 電入太郎<br>03-0000-0000                                                                                             |                                         |                               |          |           |
|                                        |          |                                 | 代表FAX番号<br>部署名<br>商号(連絡先名彩       | 03-0000-0000<br>OO部署                                                                                             |                                         |                               |          |           |
|                                        |          |                                 | 道線先氏名                            |                                                                                                    |                                         |                               |          |           |
|                                        |          |                                 | 道統失住所                            |                                                                                                    |                                         |                               |          |           |
|                                        |          |                                 | 這該失常許乐品                          |                                                                                                    |                                         |                               |          |           |
|                                        |          |                                 | The for the second second second | 03-0000-0000                                                                                                    |                                         |                               |          |           |
|                                        | /        | 添付資料<br>2<br>店果データ              | ※ 落<br>加登録)<br>技術資料              | 5付ファイルは、ウィルスチェックを<br>3<br>3<br>3<br>5<br>5<br>5<br>5<br>5<br>5<br>5<br>5<br>5<br>5<br>5<br>5<br>5<br>5<br>5<br>5 | 最新版のチェックデータで行って<br>す。                   | Τάν.                          |          |           |
|                                        |          | ※ 添付資料<br>にて登録                  | を「添<br>した場 技術資料                  | 科等アップロードシステム                                                                                                    |                                         |                               |          | 閉じる       |
|                                        | (r       | 童録結果データ                         | 3                                | 調達案件撮号<br>調達案件者号<br>対象申請書種別<br>対象申請書種別<br>統付資料                                                                   | <b>添付ファイ</b> J<br>20200046<br>認申請書      | L追加 <b>登録</b>                 |          |           |
|                                        |          |                                 |                                  | ※全10ファイノ<br>※ファイルはウ                                                                                              | し、合計10MBまで提出可能です(提<br>ライルスチェックを最新版のチェック | 出済みファイルを含む)。<br>ウデータで行ってください。 | 会計ファイルサイ | (ズ:0.0 MB |
|                                        |          |                                 | No                               |                                                                                                    | 添付ファイル選択                                |                               | サイズ      |           |
|                                        |          |                                 | 1                                | ファイルの選択 ファイルが選択さ                                                                                                 | されていません                                 |                               |          | 削除        |
|                                        |          |                                 | 2                                | ファイルの選択 ファイルが選択さ                                                                                                 | されていません                                 |                               |          | 削除        |
|                                        |          |                                 | 3                                | ファイルの選択ファイルが選択さ                                                                                                  | されていません                                 |                               |          | 削除        |
|                                        |          |                                 | 4                                | ファイルの選択ファイルが選択さ                                                                                                  | されていません                                 |                               |          | 削除        |
|                                        |          |                                 | 5                                | ファイルの選択 ファイルが選択さ                                                                                                 | されていません                                 |                               |          | 削除        |
|                                        |          |                                 | 6                                | ファイルの選択ファイルが選択さ                                                                                                  | されていません                                 |                               |          | 削除        |
|                                        |          |                                 | 7                                | ファイルの選択 ファイルが選択さ                                                                                                 | されていません                                 |                               |          | 削除        |
|                                        |          |                                 | 8                                | ファイルの選択ファイルが選択さ                                                                                                  | されていません                                 |                               |          | 削除        |
|                                        |          |                                 | 9                                | ファイルの選択 ファイルが選択さ                                                                                                 | されていません                                 |                               |          | 削除        |
|                                        |          |                                 | 10                               | ファイルの選択ファイルが選択さ                                                                                                  | されていません                                 |                               |          | 削除        |
|                                        |          |                                 |                                  |                                                                                                    | 提出                                      |                               |          |           |

#### 補足説明

- ・「添付資料追加登録」ボタンは電子入札システムの次の画面で表示され、押下した場合はアップロードシステムの「添付ファイル追加登録」画面へ遷移します。
  - 競争参加資格確認資料(提出) 画面
  - 入札書(提出)画面
  - · 技術資料等(提出) 画面
  - 競争参加資格確認申請書(提出) 画面
  - 技術資料(提出) 画面
  - 技術提案書(提出) 画面
  - ·参加表明書(提出)画面

閉じる

添付ファイル追加登録画面

 ④ 「ファイルの選択」ボタンを押下します。
 ※「ファイルの選択」ボタンは、利用しているブラウザが Google Chrome の場合は「ファイルを 選択」ボタンになります。

#### 技術資料等アップロードシステム

#### 添付ファイル追加登録

| 調達案件番号  | 2102020010120200046 |
|---------|---------------------|
| 調達案件名称  | <u>A地区共同工事</u>      |
| 対象申請書種別 | 競争参加資格確認申請書         |
| 対象資料種別  | 添付資料                |

※全10ファイル、合計10MBまで提出可能です(提出済みファイルを含む)。 ※ファイルはウイルスチェックを最新版のチェックデータで行ってください。

合計ファイルサイズ: 0.0 MB

| No. | ④ 添付ファイル選択            | サイズ |    |
|-----|-----------------------|-----|----|
| 1   | ファイルの選択ファイルが選択されていません |     | 削除 |
| 2   | ファイルの選択ファイルが選択されていません |     | 削除 |
| 3   | ファイルの選択ファイルが選択されていません |     | 削除 |
| 4   | ファイルの選択ファイルが選択されていません |     | 削除 |
| 5   | ファイルの選択ファイルが選択されていません |     | 削除 |
| 6   | ファイルの選択ファイルが選択されていません |     | 削除 |
| 7   | ファイルの選択ファイルが選択されていません |     | 削除 |
| 8   | ファイルの選択ファイルが選択されていません |     | 削除 |
| 9   | ファイルの選択ファイルが選択されていません |     | 削除 |
| 10  | ファイルの選択ファイルが選択されていません |     | 削除 |
|     | 提出                    |     |    |

添付ファイル追加登録画面

⑤ 添付するファイルを選択します。

⑥ 「開く」ボタンをクリックして、添付資料を追加します。

| 開く                                                                                                 |                                                                               |                                                                                      |                                                                    |                                                                      |                         |                                        | ×                                                                                       |                | 閉じる                                                                                                    |
|----------------------------------------------------------------------------------------------------|-------------------------------------------------------------------------------|--------------------------------------------------------------------------------------|--------------------------------------------------------------------|----------------------------------------------------------------------|-------------------------|----------------------------------------|-----------------------------------------------------------------------------------------|----------------|----------------------------------------------------------------------------------------------------|
| · → • ↑                                                                                            | <mark>↓</mark> > PC > デ                                                       | ペクトップ > 添付資:                                                                         | <b>时</b>                                                           |                                                                      | ٽ ~                     | ▶ 添付資料(                                | )検索                                                                                     |                |                                                                                                    |
| 2理▼ 新しい                                                                                            | いフォルダー                                                                        |                                                                                      |                                                                    |                                                                      |                         | I                                      | • • • •                                                                                 |                |                                                                                                    |
| <ul> <li>★ クイック アクセ</li> <li>■ デスクトップ</li> <li>↓ ダウンロード</li> <li>≧ ドキュメント</li> </ul>               | 2ス<br>オ<br>オ<br>オ                                                             | 〕<br>添付資料.pdf                                                                        |                                                                    |                                                                      | 更新日時<br>2021/07/06 8:31 | 5                                      | 種類<br>Microsoft Edge PDI                                                                |                |                                                                                                    |
| <ul> <li>ビクチャ</li> <li>ビデオ</li> <li>ヘルプデスク.</li> <li>ミュージック</li> <li>新しいフォル</li> <li>PC</li> </ul> | ★<br>7メンバ交件<br>ダー                                                             |                                                                                      |                                                                    |                                                                      |                         |                                        |                                                                                         |                |                                                                                                    |
| 🌶 ネットワーク                                                                                           |                                                                               |                                                                                      |                                                                    |                                                                      |                         |                                        |                                                                                         |                | ₩ <b>/</b>                                                                                                    |
|                                                                                                    | <b>く</b><br>ファイル名( <u>N</u> ):                                                |                                                                                      |                                                                    |                                                                      | ~                       | すべてのファイル (                             | <<br>(*)                                                                                | 告ョ ファイル<br>サイズ | 91X:0.0 MB                                                                                                    |
|                                                                                                    | く<br>ファイル名( <u>N</u> ):                                                       |                                                                                      |                                                                    |                                                                      | 6                       | すべてのファイル(<br>開く( <u>Q</u> )            | ><br>(*) ~<br>(キャンセル                                                                    | 告記 ファイル<br>サイズ | 91ス:0.0 MB<br>削除                                                                                               |
| 2                                                                                                  | く<br>ファイル名(N)<br>ファイル                                                         | の選択 ファイ                                                                              | 「ルが選択され                                                            | ていません                                                                | 6                       | すべてのファイル (<br>開く( <u>O</u> )           | ><br>、 、 、 、 、 、 、 、 、 、 、 、 、 、 、 、 、 、 、                                              | サイズ            | 91ス:0.0 MB<br>削除<br>削除                                                                                         |
| 2                                                                                                  | <<br>ファイル名(N)<br>ファイル<br>ファイル                                                 | の選択 ファィ<br>の選択 ファィ                                                                   | 「ルが選択され」<br>「ルが選択され                                                | ていません                                                                | 6                       | すべてのファイル(<br>開く( <u>O</u> )            | ><br>、)<br>キャンセル<br>。:i                                                                 | サイズ            | 削除       削除                                                                                                    |
| 2<br>3<br>4                                                                                        | <<br>ファイル名(M)<br>ファイル<br>ファイル<br>ファイル<br>ファイル                                 | の選択 ファィ<br>の選択 ファィ<br>の選択 ファィ                                                        | 「ルが選択され<br>「ルが選択され<br>「ルが選択され                                      | ていません<br>ていません<br>ていません                                              | <u>(</u>                | まべてのファイル (<br>開く( <u>Q</u> )           | ><br>、*) ~<br>キャンセル                                                                     | サイズ            | 削除       削除       削除                                                                                           |
| 2<br>3<br>4<br>5                                                                                   | <<br>ファイル名(1)<br>ファイル<br>ファイル<br>ファイル<br>ファイル                                 | の選択 ファイ<br>の選択 ファイ<br>の選択 ファイ<br>の選択 ファイ                                             | ルが選択され<br>ルが選択され<br>ルが選択され<br>ルが選択され                               | ていません<br>ていません<br>ていません<br>ていません                                     | 6                       | <u>\$^(0)</u><br>፟<br>፟<br>፟<br>፟<br>፟ | ><br>、*)<br>・<br>キャンセル<br>。<br>よ                                                        | 日月 ファイル<br>サイズ | 削除       削除       削除       削除       削除                                                                         |
| 2<br>3<br>4<br>5<br>6                                                                              | <<br>ファイルを(M)<br>ファイルレ<br>ファイルレ<br>ファイルレ<br>ファイルレ<br>ファイルレ                    | の選択 ファィ<br>の選択 ファィ<br>の選択 ファィ<br>の選択 ファィ<br>の選択 ファィ                                  | リレが選択され<br>リレが選択され<br>リレが選択され<br>リレが選択され<br>リレが選択され                | ていません<br>ていません<br>ていません<br>ていません<br>ていません                            | 6                       | <u>まべてのファイル(</u><br>開く( <u>の</u> )     | 、)<br>キャンセル<br>。                                                                        | 日日 ノアイル<br>サイズ | 削除       削除       削除       削除       削除       削除                                                                |
| 2<br>3<br>4<br>5<br>6<br>7                                                                         | <<br>ファイルを(M)<br>ファイル<br>ファイル<br>ファイル<br>ファイル<br>ファイル<br>ファイル                 | の選択 ファイ<br>の選択 ファイ<br>の選択 ファイ<br>の選択 ファイ<br>の選択 ファイ<br>の選択 ファイ                       | ルが選択され<br>ルが選択され<br>ルが選択され<br>ルが選択され<br>ルが選択され<br>ルが選択され           | ていません<br>ていません<br>ていません<br>ていません<br>ていません<br>ていません                   | 6                       | <u>\$^(ס</u> )<br>₩<( <u>ס</u> )       | ><br>**)<br>キャンセル<br>。<br>:<br>:<br>:<br>:<br>:<br>:<br>:<br>:<br>:<br>:<br>:<br>:<br>: | <b>サイズ</b>     | 削除       削除       削除       削除       削除       削除       削除       削除       削除                                     |
| 2<br>3<br>4<br>5<br>6<br>7<br>8                                                                    | <<br>ファイル&(M)<br>ファイル<br>ファイル<br>ファイル<br>ファイル<br>ファイル<br>ファイル<br>ファイル         | の選択 ファィ<br>の選択 ファィ<br>の選択 ファィ<br>の選択 ファィ<br>の選択 ファィ<br>の選択 ファィ<br>の選択 ファィ            | 「ルが選択され<br>「ルが選択され<br>「ルが選択され<br>「ルが選択され<br>「ルが選択され」<br>「ルが選択され」   | ていません<br>ていません<br>ていません<br>ていません<br>ていません<br>ていません<br>ていません          | 6                       | まべてのファイル (<br>開く( <u>の</u> )           | 、)<br>キャンセル<br>。                                                                        | サイズ<br>サイズ     | 削除       削除       削除       削除       削除       削除       削除       削除                                              |
| 2<br>3<br>4<br>5<br>6<br>7<br>8<br>9                                                               | <<br>ファイルを(M)<br>ファイル<br>ファイル<br>ファイル<br>ファイル<br>ファイル<br>ファイル<br>ファイル<br>ファイル | の選択 ファイ<br>の選択 ファイ<br>の選択 ファイ<br>の選択 ファイ<br>の選択 ファイ<br>の選択 ファイ<br>の選択 ファイ<br>の選択 ファイ | ルが選択され<br>ルが選択され<br>ルが選択され<br>ルが選択され<br>ルが選択され<br>ルが選択され<br>ルが選択され | ていません<br>ていません<br>ていません<br>ていません<br>ていません<br>ていません<br>ていません<br>ていません | 6                       | <u>\$^₹₹0</u> 7₽4₽<br>₩<( <u>ס</u> )   | ><br>**)<br>キャンセル<br>。<br>は                                                             | サイズ<br>サイズ     | 削除       削除       削除       削除       削除       削除       削除       削除       削除       削除       削除       削除       削除 |

添付ファイル追加登録画面

⑦ 「提出」ボタンを押下します。

| <b>行資</b> 料                                      | 料等アップロー                                                                                         | ドシステム                                                                                                    |        |                          | 閉じる                                                                                                    |
|--------------------------------------------------|-------------------------------------------------------------------------------------------------|----------------------------------------------------------------------------------------------------|--------|--------------------------|----------------------------------------------------------------------------------------------------|
|                                                  |                                                                                                 | 添付ファー                                                                                                    | イル追加登録 |                          |                                                                                                    |
|                                                  | 調達案件番号                                                                                          | 2102020010120200046                                                                                                    |        |                          |                                                                                                    |
|                                                  | 調達案件名称                                                                                          | <u>A地区共同工事</u>                                                                                                    |        |                          |                                                                                                    |
|                                                  | 対象申請書種別                                                                                         | 競争参加資格確認申請書                                                                                                    |        |                          |                                                                                                    |
|                                                  | 対象資料種別                                                                                          | 添付資料                                                                                                    |        |                          |                                                                                                    |
|                                                  |                                                                                                 |                                                                                                    |        |                          |                                                                                                    |
|                                                  |                                                                                                 |                                                                                                    |        | 合計ファイルサ                  | トイズ : 0.3 MI                                                                                                    |
| No.                                              |                                                                                                 | 添付ファイル選択                                                                                                    |        | 合計ファイルサ<br>サイズ           | トイズ:0.3 MI                                                                                                    |
| <b>No.</b><br>1                                  | ファイルの選択                                                                                         | <mark>添付ファイル選択</mark><br>添付資料.pdf                                                                                                    |        | 合計ファイルサ<br>サイズ<br>0.3 MB | トイズ : 0.3 Mi<br>削除                                                                                                    |
| <b>No.</b><br>1<br>2                             | ファイルの選択:                                                                                        | <mark>添付ファイル選択</mark><br>添付資料.pdf<br>ファイルが選択されていません                                                                                                    |        | 合計ファイルサ<br>サイズ<br>0.3 MB | +イズ : 0.3 Mi<br>削除<br>削除                                                                                                    |
| <b>No.</b><br>1<br>2<br>3                        | ファイルの選択<br>ファイルの選択<br>ファイルの選択                                                                   | <mark>添付ファイル選択</mark><br>添付資料.pdf<br>ファイルが選択されていません<br>ファイルが選択されていません                                                                                                    |        | 合計ファイルサ<br>サイズ<br>0.3 MB | レイズ:0.3 MI<br>削除<br>削除<br>削除                                                                                                    |
| No.<br>1<br>2<br>3<br>4                          | ファイルの選択<br>ファイルの選択<br>ファイルの選択<br>ファイルの選択                                                        | <mark>添付ファイル選択</mark><br>添付資料.pdf<br>ファイルが選択されていません<br>ファイルが選択されていません<br>ファイルが選択されていません                                                                                                    |        | 合計ファイルサ<br>サイズ<br>0.3 MB | ・<br>イズ:0.3 MI<br>削除<br>削除<br>削除<br>削除<br>削除                                                                                                    |
| No.<br>1<br>2<br>3<br>4<br>5                     | ファイルの選択<br>ファイルの選択<br>ファイルの選択<br>ファイルの選択<br>ファイルの選択                                             | 添付ファイル選択 添付資料.pdf ファイルが選択されていません ファイルが選択されていません ファイルが選択されていません ファイルが選択されていません ファイルが選択されていません                                                                                                    |        | 合計ファイルサ<br>サイズ<br>0.3 MB | <ul> <li>オイズ: 0.3 MI</li> <li>削除</li> <li>削除</li> <li>削除</li> <li>削除</li> <li>削除</li> </ul>                                                                                                    |
| No.<br>1<br>2<br>3<br>4<br>5<br>6                | ファイルの選択<br>ファイルの選択<br>ファイルの選択<br>ファイルの選択<br>ファイルの選択<br>ファイルの選択                                  | 添付ファイル選択<br>添付資料.pdf<br>ファイルが選択されていません<br>ファイルが選択されていません<br>ファイルが選択されていません<br>ファイルが選択されていません<br>ファイルが選択されていません                                                                                                    |        | 合計ファイルサ<br>サイズ<br>0.3 MB | Hイズ:0.3 MI<br>削除<br>削除<br>削除<br>削除<br>削除<br>削除                                                                                                    |
| No.<br>1<br>2<br>3<br>4<br>5<br>6<br>7           | ファイルの選択<br>ファイルの選択<br>ファイルの選択<br>ファイルの選択<br>ファイルの選択<br>ファイルの選択<br>ファイルの選択                       | 添付ファイル選択 不分算料.pdf ファイルが選択されていません ファイルが選択されていません ファイルが選択されていません ファイルが選択されていません ファイルが選択されていません ファイルが選択されていません ファイルが選択されていません                                                                                                    |        | 合計ファイルサ<br>サイズ<br>0.3 MB | <ul> <li>オイズ: 0.3 MI</li> <li>削除</li> <li>削除</li> <li>削除</li> <li>削除</li> <li>削除</li> <li>削除</li> <li>削除</li> <li>削除</li> <li>削除</li> <li>削除</li> </ul>                                                            |
| No.<br>1<br>2<br>3<br>4<br>5<br>6<br>7<br>8      | ファイルの選択<br>ファイルの選択<br>ファイルの選択<br>ファイルの選択<br>ファイルの選択<br>ファイルの選択<br>ファイルの選択<br>ファイルの選択            | 添付ファイル選択 添付資料.pdf ファイルが選択されていません ファイルが選択されていません ファイルが選択されていません ファイルが選択されていません ファイルが選択されていません ファイルが選択されていません ファイルが選択されていません ファイルが選択されていません                                                                                                    |        | 合計ファイルサ<br>サイズ<br>0.3 MB | <ul> <li>Hイズ: 0.3 MI</li> <li>削除</li> <li>削除</li> <li>削除</li> <li>削除</li> <li>削除</li> <li>削除</li> <li>削除</li> <li>削除</li> <li>削除</li> <li>削除</li> <li>削除</li> <li>削除</li> </ul>                                    |
| No.<br>1<br>2<br>3<br>4<br>5<br>6<br>7<br>8<br>9 | ファイルの選択<br>ファイルの選択<br>ファイルの選択<br>ファイルの選択<br>ファイルの選択<br>ファイルの選択<br>ファイルの選択<br>ファイルの選択<br>ファイルの選択 | 添付ファイル選択<br>ぶ付資料.pdf<br>ファイルが選択されていません<br>ファイルが選択されていません<br>ファイルが選択 |        | 合計ファイルサ<br>サイズ<br>0.3 MB | <ul> <li>オイズ:0.3 MI</li> <li>削除</li> <li>削除</li> <li>削除</li> <li>削除</li> <li>削除</li> <li>削除</li> <li>削除</li> <li>削除</li> <li>削除</li> <li>削除</li> <li>削除</li> <li>削除</li> <li>削除</li> <li>削除</li> <li>削除</li> </ul> |

補足説明

- ・ 「合計ファイルサイズ」は、提出済みの添付資料と選択されている添付資料の合計ファイル サイズの値を表示します。
- ・ 提出済みの添付資料が存在する場合、No.1からファイル名順に表示します。
- ・ 合計ファイルサイズが 10MB 以上である場合は、提出ボタンを押下しても提出できません。
- ・ 提出した添付資料は、電子入札システムで申請書提出が完了すると、発注者から閲覧できる ようになります。

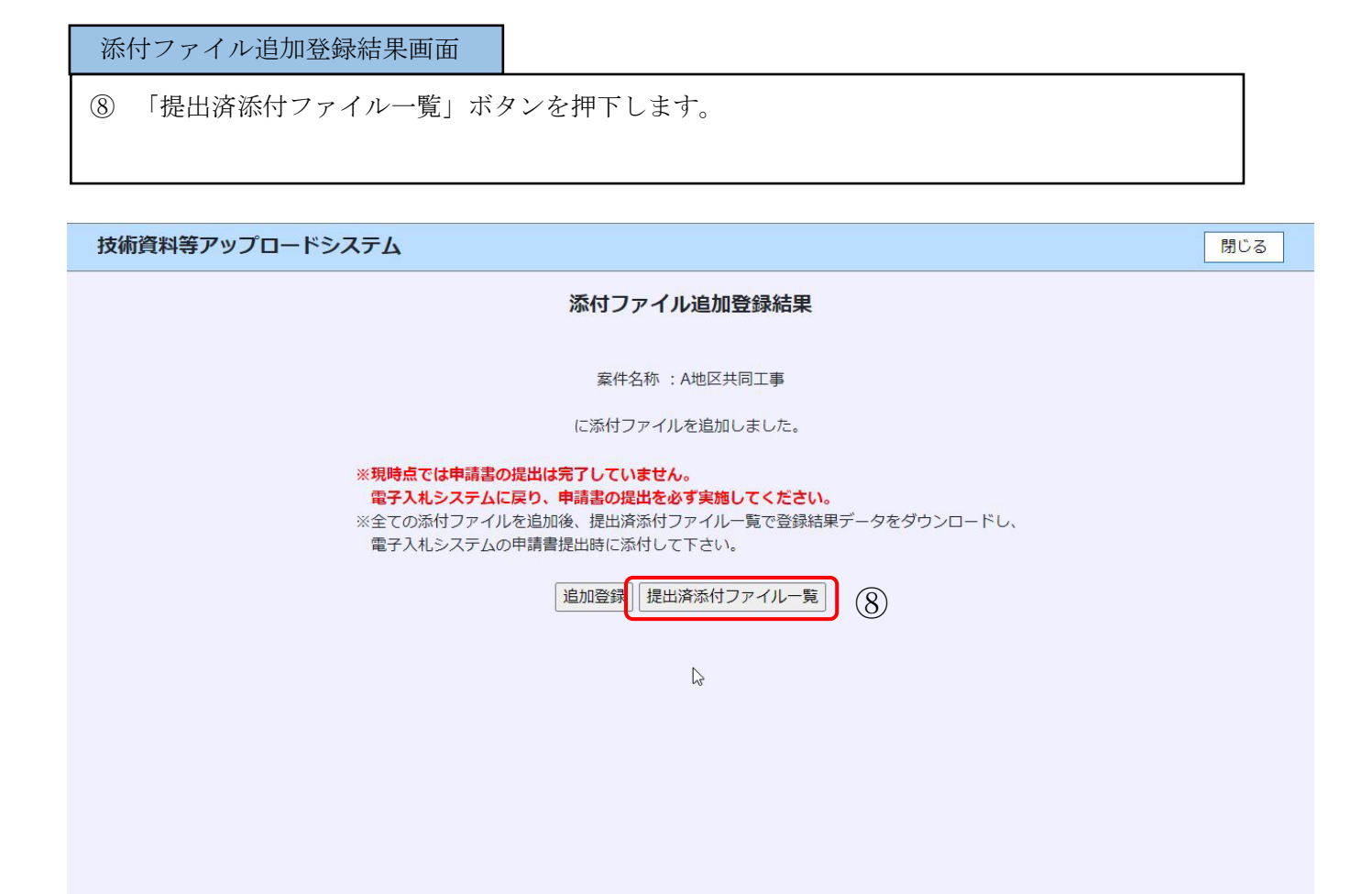

| 提出済添付ファイル一覧                                                                             | 画面                                                                                                  |                                                                          |                                        |                                                            |                                                                                                    |
|-----------------------------------------------------------------------------------------|----------------------------------------------------------------------------------------------------|--------------------------------------------------------------------------|----------------------------------------|------------------------------------------------------------|----------------------------------------------------------------------------------------------------|
| <ul> <li>⑨ 「登録結果データのダ<br/>ダウンロードしたファ</li> <li>※「登録結果データの</li> <li>定に依存します。ブラ</li> </ul> | ウンロード」<br>イルは任意の<br>ダウンロード」<br>ウザの仕様及                                                               | ボタンを押下<br>場所に保存し<br>ボタン押下<br>び設定をご確                                      | し、「登録編<br>ます。<br>時の操作は、<br>認ください       | 告果データ」を<br>、使用してい、<br>、。                                   | :ダウンロードします。<br>るブラウザ及びその設                                                                                    |
| 技術資料等アップロードシステム                                                                         |                                                                                                    |                                                                          |                                        |                                                            | 閉じる                                                                                                    |
|                                                                                         |                                                                                                    | 提出済添付ファ・                                                                 | イル一覧                                   |                                                            |                                                                                                    |
| 調達案件番号 210202001                                                                        | )120200046                                                                                          |                                                                          |                                        |                                                            |                                                                                                    |
| 調達案件名称 A地区共同工                                                                           | <u></u>                                                                                             |                                                                          |                                        |                                                            |                                                                                                    |
| <b>対象申請書種別</b> 競争参加資格                                                                   | 確認申請書                                                                                               |                                                                          |                                        |                                                            |                                                                                                    |
| <b>対象資料種別</b> 添付資料                                                                      |                                                                                                    |                                                                          |                                        |                                                            |                                                                                                    |
| 10<br>※現時点<br>電子2<br>※全ての<br>電子2<br>※電子2<br>※電子2                                        | は付ファイル追加<br>では申請書の提出は完了<br><b>れシステムに戻り、申</b> 詞<br>添付ファイルを追加後、<br>れシステムの申請書提出<br><b>れシステムで申請書を</b> # | していません。<br>着書の提出を必ず実施<br>登録結果データをダ<br>出時に添付して下さい。<br><b>諸出した後は、ファイ</b> ) | 登録結<br>してください。<br>ウンロードし、<br>し追加ができません | 果データのダウンロ−<br>。<br>① ① ① ① ① ① ① ① ② ② ② ② ③ ③ ③ ③ ③ ③ ③ ③ | <ul> <li>ド</li> <li>9</li> <li>再表示 次ページ</li> <li>中、1-1件を表示しています。</li> <li>目時: 2023/02/21 11:40:37</li> </ul> |
| No. 申請書種別                                                                               | 資料種別                                                                                                | 77                                                                       | イル名称                                   | サイズ                                                        | 提出日時                                                                                                    |
| 1 競争参加資格確認申請書                                                                           | 添付資料                                                                                                | <u>添付資料.pdf</u>                                                          | (11)                                   | 0.3 MB 2                                                   | 2023/02/21 11:40:32                                                                                          |
| 補兄説明                                                                                    |                                                                                                    |                                                                          |                                        |                                                            |                                                                                                    |

- ・ 添付資料の追加を行う場合は、⑩「添付ファイル追加」ボタンを押下します。
   →「添付資料の追加」については 2-14 ページを参照
- ・ 提出済みの添付資料をダウンロードする場合は、**①「ファイル名称」欄のリンク**を押下します。
- ・ ダウンロードした「登録結果データ」は編集せずにそのまま任意の場所に保存してください。
- ・ 登録結果データのダウンロードは、電子入札システムでの申請書提出時に必要なため、必ず行 ってください。ダウンロードしない場合、申請書の提出ができなくなります。
- ・ 添付資料の追加で、登録結果データを再度ダウンロードした場合は、申請書提出時に添付する
   登録結果データは、必ず最新のファイルを添付してください。
- ・ 電子入札システムで申請書提出済みの場合は、当画面で添付資料の追加と登録結果データのダウンロードを行うことができないため、電子入札システムから申請書を提出する際には確認をお願いします。
- ・ 提出済添付ファイルが0件の場合は、登録結果データのダウンロードを行うことができません。

| 提出  | 済添付ファ   | イルー覧画                                          | 面                        |                                     |                           |          |                |              |
|-----|---------|------------------------------------------------|--------------------------|-------------------------------------|---------------------------|----------|----------------|--------------|
| 12  | 「登録結果ラ  | 「ータ」のダ                                         | ウンロードが                   | 完了したら、                              | アップロードシ                   | ステムの画    | 両面を「閉じ         | じる」ボ         |
| 5   | マンで閉じて  | 、電子入札                                          | システムに戻                   | ります。                                |                           |          |                |              |
|     |         |                                                |                          |                                     |                           |          |                |              |
| 技術資 | 資料等アップロ | ードシステム                                         |                          |                                     |                           |          |                | 閉じる          |
|     |         |                                                |                          | 提出済添付フ                              | アイル一覧                     |          |                | 12           |
|     | 調達案件    | <mark>号</mark> 2102020010                      | 120200046                |                                     |                           |          |                |              |
|     | 調達案件名   | 称 <u>A地区共同工</u>                                | E P                      |                                     |                           |          |                |              |
|     | 対象申請書稱  | 前<br>記<br>前<br>前<br>争<br>参<br>加<br>資<br>格<br>移 | 確認申請書                    |                                     |                           |          |                |              |
|     | 対象資料種   | [ <b>別</b> 添付資料                                |                          |                                     |                           |          |                |              |
|     |         |                                                |                          |                                     |                           |          |                |              |
|     |         |                                                | 付ファイル追加                  |                                     | 登録結果デー                    | -タのダウンロー | ۰۴             |              |
|     |         | ※預時占                                           | では申請書の提出は宮               | マレナいません                             |                           |          |                |              |
|     |         | 電子入                                            | もしていた。<br>札システムに戻り、申     | 引っているとい。<br>同請書の提出を必ず実              | 籠してください。                  |          |                |              |
|     |         | ※全ての<br>電子 λ                                   | 添付ファイルを追加後<br>札システムの申請書提 | 、登録結果データを<br><sup>1</sup> 出時に添付して下す | ダウンロードし、                  |          |                |              |
|     |         | ※電子入                                           | 札システムで申請書を               | 提出した後は、ファ                           | <u>、、。</u><br>イル追加ができません。 |          |                |              |
|     |         |                                                |                          |                                     |                           |          |                |              |
|     |         |                                                |                          |                                     |                           | 前ペー      | ジーの再表示         | 次ページ         |
|     |         |                                                |                          |                                     |                           | 全1件      |                | しています。       |
|     |         |                                                |                          |                                     |                           | 最終更新     | 日時:2023/02/2   | 21 11:40:37  |
|     | No.     | 同書種別                                           | 資料種別                     | :                                   | ファイル名称                    | サイズ      | 提出日            | <del>诗</del> |
|     | 1 競争参加資 | 能確認申請書                                         | 添付資料                     | <u>添付資料.pdf</u>                     |                           | 0.3 MB   | 2023/02/21 11: | 40:32        |

電子入札システム「添付資料追加登録」ボタンが表示される画面

13 「参照」ボタンで⑨でダウンロードした「登録結果データ」を指定します。

(4) 「登録結果データ提出」ボタンを押下します。

15 「提出内容確認」ボタンを押下して、申請書を提出します。

| 🔮 国土交通省                                  |                    |                                                                                                  | 021年12月1 <u>3[</u>                                                                                                    | 日 15時44分                                           | CALS/EC 電子入札システム                               | ø |
|------------------------------------------|--------------------|--------------------------------------------------------------------------------------------------|----------------------------------------------------------------------------------------------------|----------------------------------------------------|------------------------------------------------|---|
| Ministry of Law, britative and Transport | 入礼情報サービス           | 電子入机システム                                                                                         | 根証拠能                                                                                                    | 說唱要求                                               | NI(7)                                          |   |
| ◎調達案件検索<br>◎調達案件一覧                       |                    |                                                                                                  |                                                                                                    | <u> </u>                                           | 2021年12月13日<br>•参加資格確認申請書                      | î |
| ◎入札状況一覧                                  |                    | 支出負担行為担当官                                                                                        |                                                                                                    |                                                    |                                                |   |
|                                          |                    | ○○待士教供見目                                                                                         |                                                                                                    |                                                    |                                                |   |
|                                          |                    | 00地方釜偏局長<br>電入花子 殿                                                                               |                                                                                                    |                                                    |                                                |   |
|                                          |                    | ٦î                                                                                               | 記の調達案件に開                                                                                                    | 期わる競争参加                                            | 道格について確認されたく、書類を添えて申請します。                      |   |
|                                          |                    | 1 . 調達案件番号<br>2 . 調達案件名称<br>3 . 履行期限                                                             | 210202000<br>A地区共同                                                                                                    | 19020210330<br>]工事                                 | 80                                             |   |
|                                          |                    | (提出者)                                                                                            |                                                                                                    |                                                    |                                                |   |
|                                          |                    |                                                                                                  | JV参加 □<br>企業ID                                                                                                    | g                                                  | 000000003856                                   |   |
|                                          |                    |                                                                                                  | 企業名称                                                                                                    | (                                                  | NO会社                                           |   |
|                                          |                    |                                                                                                  | 企業体名称                                                                                                    |                                                    | 141m1 - 4048-003-644                           |   |
|                                          |                    |                                                                                                  | 企業郵便番号                                                                                                    | 1                                                  | V参加サエックの場合のみ有効<br>33-4567                      |   |
|                                          |                    |                                                                                                  | 企業住所<br>役職名                                                                                                    | [                                                  | 四県 口口市1-1-1                                    |   |
|                                          |                    |                                                                                                  | 氏名                                                                                                    | 1                                                  | 入太郎                                            |   |
|                                          | a contra de tracte |                                                                                                  | 代表電話番号                                                                                                    | C                                                  | →0000-0000                                     |   |
|                                          |                    |                                                                                                  | 部署名                                                                                                    | (                                                  | ○部署                                            |   |
|                                          |                    |                                                                                                  | 商号(連絡先名                                                                                                    | 3称) [                                              | XO会社                                           |   |
|                                          |                    |                                                                                                  | 連絡先氏名                                                                                                    | 1                                                  | 武入太郎                                           |   |
|                                          |                    |                                                                                                  | 連絡先住所                                                                                                    | Ī                                                  |                                                |   |
|                                          |                    |                                                                                                  | 連絡先電話番                                                                                                    | 号 [                                                | 3-0000-0000                                    |   |
|                                          |                    |                                                                                                  | 連絡先E-Mail                                                                                                    | [                                                  | sa@asa                                         |   |
|                                          |                    | 添付資料 添付資料                                                                                        | ※<br>→ 社術資                                                                                                    | 添付ファイル<br>資料等アップロ                                  | は、ウィルスチェックを最新版のチェックデータで行って下さい。<br>─ドシステムを開きます。 |   |
|                                          |                    | <ul> <li>         登録結果データ         ※ 条村資料<br/>にて登録     </li> <li>         登録結果データ     </li> </ul> | を「茶村資料過<br>した場合は、その<br>2<br>2<br>2<br>2<br>2<br>3<br>2<br>3<br>2<br>3<br>3<br>2<br>3<br>5<br>3<br>3<br>3<br>3<br>3<br>3 | 加登録」ボタン<br>2)直面から「登<br>黒データ<br>4出<br>制験<br>参照状態 〔1 |                                                |   |

### 2.2. 提出済み添付資料の確認

提出済みの添付資料を確認します。

電子入札システム「添付資料一覧」ボタンが表示される画面

- ① 「添付資料一覧」ボタンを押下します。
- ② 新規ウィンドウでアップロードシステムの「提出済添付ファイル一覧」画面が表示されます。
   ※一般競争入札(同時提出型)、競争参加資格確認申請書(確認)画面の例です。

| 〇〇 国十交通省                                                      |          |                                | 021年12月13日 15時20分              |                                                                     | CALS EC TA                                                               | 4274              | ø                                   |
|---------------------------------------------------------------|----------|--------------------------------|--------------------------------|---------------------------------------------------------------------|--------------------------------------------------------------------------|-------------------|-------------------------------------|
| Markly of Law Livituations and Paragent                       | 入札情報サービス | 電子入札システム                       | 條証機能 說明要求                      |                                                                     |                                                                          | 2                 | 167:                                |
| <ul> <li>○調達案件検索</li> <li>○調達案件一覧</li> <li>○入札状況一覧</li> </ul> |          | 支出負担行為担当官<br>〇〇地方整備局長          | 競争参                            | 参加資格確認申請                                                            | 猪書                                                                       | 2021年12月13日       | Î                                   |
|                                                               |          | 電入花子 殿                         |                                |                                                                     |                                                                          |                   |                                     |
|                                                               |          | ٢                              | 記の調達案件に関わる競争参加                 | 資格について確認された                                                         | く、書類を添えて申請します。                                                           |                   |                                     |
|                                                               |          |                                |                                | 82                                                                  |                                                                          |                   |                                     |
|                                                               |          | 1.調達菜件番号<br>2.調達案件名称<br>3.履行期限 | 2102020003020210330<br>A地区共同工事 |                                                                     |                                                                          |                   |                                     |
|                                                               |          | (提出者)                          |                                |                                                                     |                                                                          |                   |                                     |
|                                                               |          |                                | 企業ID                           | 900000000003656                                                     |                                                                          |                   |                                     |
|                                                               |          |                                | 企業名称                           | 00会社                                                                |                                                                          |                   |                                     |
|                                                               |          |                                | 企業郵便番号<br>企業住所                 | 123-4567<br>口退 口口市1-1-1                                             |                                                                          |                   |                                     |
|                                                               |          |                                | 役職名                            |                                                                     |                                                                          |                   |                                     |
|                                                               |          |                                | 氏名                             | 電入太郎                                                                |                                                                          |                   |                                     |
|                                                               |          |                                | 代表電話番号                         | 08-0000-0000                                                        |                                                                          |                   |                                     |
|                                                               |          |                                | 代表FAX番号<br>部署名                 | QO部署                                                                |                                                                          |                   |                                     |
|                                                               |          |                                | 商号(連絡先名称)                      | 00会社                                                                |                                                                          |                   | Constant State                      |
|                                                               |          |                                | 連絡先氏名                          | 電入太郎                                                                |                                                                          |                   |                                     |
|                                                               |          |                                | 連絡先住所<br>連絡先電話妥品               |                                                                     |                                                                          |                   |                                     |
|                                                               |          | $\bigcirc$                     | 連絡先E-Mail                      | aaa@aaa                                                             |                                                                          |                   |                                     |
|                                                               |          | 【】 【】                          |                                |                                                                     |                                                                          |                   |                                     |
|                                                               |          | 添付資料                           | i- <b>X</b>                    |                                                                     |                                                                          |                   |                                     |
|                                                               |          |                                |                                |                                                                     |                                                                          |                   |                                     |
|                                                               | /        |                                |                                |                                                                     |                                                                          |                   |                                     |
|                                                               | (        |                                | 登録結果データ                        | , ¥tourokuda                                                        | et 表示                                                                    |                   |                                     |
|                                                               |          |                                |                                |                                                                     |                                                                          |                   |                                     |
|                                                               | n        | 7                              |                                |                                                                     |                                                                          |                   |                                     |
|                                                               |          |                                | 技術資料等アップロードシン                  | ステム                                                                 |                                                                          |                   | <b>閉じる</b>                          |
|                                                               |          |                                | (2)                            |                                                                     | 提出済添付ファイル一覧                                                              |                   |                                     |
|                                                               |          | F                              | <b>调達案件番号</b> 0123             | 3456789987654321                                                    |                                                                          |                   |                                     |
|                                                               |          |                                | 調達案件名称 A地區                     |                                                                     |                                                                          |                   |                                     |
|                                                               |          |                                | 对象資料種別 添付                      | 資料                                                                  |                                                                          |                   |                                     |
|                                                               |          |                                |                                |                                                                     |                                                                          |                   |                                     |
|                                                               |          |                                |                                | 添付ファイル追加                                                            | 登録結算                                                                     | ミデータのダウンロード       |                                     |
|                                                               |          |                                |                                | ※現時点では申請書の提出は完<br>電子入札システムに戻り、申<br>※全ての添付ファイルを追加後、<br>電子入札システムの申請書提 | <b>了していません。</b><br>請書の提出を必ず実施してください。<br>、登録結果データをダウンロードし、<br>出時に添付して下さい。 |                   |                                     |
|                                                               |          |                                |                                | ※電子入札システムで申請書を                                                      | 提出した後は、ファイル <sup>追加ができません。</sup>                                         |                   |                                     |
|                                                               |          |                                |                                |                                                                     |                                                                          | 前ページ              | 再表示 次ページ                            |
|                                                               |          |                                |                                |                                                                     |                                                                          | 全1件中、1<br>最終更新日時: | -1件を表示しています。<br>2022/12/07 09:54:08 |
|                                                               |          |                                | No. 申請書種別                      | 資料種別                                                                | ファイル名称                                                                   | サイズ               | 提出日時                                |
|                                                               |          |                                | 1 競争参加資格確認申                    | 請書 添付資料                                                             | 添付資料.pdf                                                                 | 1 MB 2022,        | /12/05 13:11:42                     |
|                                                               |          |                                |                                |                                                                     |                                                                          |                   |                                     |
|                                                               |          |                                |                                |                                                                     |                                                                          |                   |                                     |
|                                                               |          |                                |                                |                                                                     |                                                                          |                   |                                     |
|                                                               |          |                                |                                |                                                                     |                                                                          |                   |                                     |

#### 補足説明

「添付資料一覧」ボタンは電子入札システムの次の画面で表示され、押下した場合はアップロ ードシステムの「提出済添付ファイル一覧」画面へ遷移します。

- 競争参加資格確認資料(確認)画面
- · 競争参加資格確認資料(表示) 画面
- 入札書(確認) 画面
- 技術資料等(確認)画面
- · 技術資料等(表示) 画面
- · 競争参加資格確認申請書(確認) 画面
- 競争参加資格確認申請書(表示)画面
- 技術資料(確認)画面
- 技術資料(表示)画面
- 技術提案書(確認)画面
- · 技術提案書(表示) 画面
- 参加表明書(確認)画面
- · 参加表明書(表示)画面

|                                                            |                                                                         |                                                                 |                                                         |                               | 第2章 操作                                                          |
|------------------------------------------------------------|-------------------------------------------------------------------------|-----------------------------------------------------------------|---------------------------------------------------------|-------------------------------|-----------------------------------------------------------------|
| 提出済添付ファイル一覧画面                                              | 面                                                                       |                                                                 |                                                         |                               |                                                                 |
| ③ 確認したい資料の「ファ<br>を確認します。                                   | イル名称」                                                                   | 欄のリンクる                                                          | を押下し、ファ                                                 | イルをら                          | 「ウンロードして、内容                                                     |
| 技術資料等アップロードシステム                                            |                                                                         |                                                                 |                                                         |                               | 閉じる                                                             |
|                                                            | :                                                                       | 提出済添付ファー                                                        | 「ルー覧                                                    |                               |                                                                 |
| 調達案件番号 2102020010120                                       | 200046                                                                  |                                                                 |                                                         |                               |                                                                 |
| 調達案件名称 <u>A地区共同工事</u>                                      |                                                                         |                                                                 |                                                         |                               |                                                                 |
| <b>対象申請書種別</b> 競争参加資格確認明                                   | 申請書                                                                     |                                                                 |                                                         |                               |                                                                 |
| <b>対象資料種別</b> 添付資料                                         |                                                                         |                                                                 |                                                         |                               |                                                                 |
| 添付フ<br><b>※現時点では</b><br>電子入札シ<br>※全ての添付<br>電子入札シ<br>※電子入札シ | Pアイル追加<br>申請書の提出は完了<br>ステムに戻り、申請<br>ファイルを追加後、<br>ステムの申請書提出<br>ステムで申請書を提 | していません。<br>書の提出を必ず実施し<br>登録結果データをダご<br>時に添付して下さい。<br>出した後は、ファイノ | 登録結果デー:<br><b>ひてください。</b><br>フンロードし、<br>し<br>に追加ができません。 | 9のダウンロー<br>前ペー<br>全1件<br>最終更新 | ・ド<br>一再表示<br>次ページ<br>中、1-1件を表示しています。<br>日時:2023/02/21 11:40:37 |
| No. 申請書種別                                                  | 資料種別                                                                    | ファ・                                                             | イル名称                                                    | サイズ                           | 提出日時                                                            |
| 1 競争参加資格確認申請書 添作                                           | 付資料                                                                     | <u>添付資料.pdf</u>                                                 |                                                         | 0.3 MB                        | 2023/02/21 11:40:32                                             |
|                                                            |                                                                         | 3                                                               |                                                         |                               |                                                                 |

閉じる

## 2.3. 添付資料の追加

添付資料を追加します。

#### 添付ファイル追加登録画面

 「ファイルの選択」ボタンを押下し、追加したい添付資料を指定して追加します。
 ※「ファイルの選択」ボタンは、利用しているブラウザが Google Chrome の場合は「ファイル を選択」ボタンになります。

#### 技術資料等アップロードシステム

#### 添付ファイル追加登録

| 調達案件番号  | 2102020010120200046 |
|---------|---------------------|
| 調達案件名称  | <u>A地区共同工事</u>      |
| 対象申請書種別 | 競争参加資格確認申請書         |
| 対象資料種別  | 添付資料                |

※全10ファイル、合計10MBまで提出可能です(提出済みファイルを含む)。 ※ファイルはウイルスチェックを最新版のチェックデータで行ってください。

合計ファイルサイズ:0.3 MB

| No. | 添付ファイル選択              | サイズ    |    |
|-----|-----------------------|--------|----|
| 1   | 添付資料.pdf ①            | 0.3 MB | 削除 |
| 2   | ファイルの選択ファイルが選択されていません |        | 削除 |
| 3   | ファイルの選択ファイルが選択されていません |        | 削除 |
| 4   | ファイルの選択ファイルが選択されていません |        | 削除 |
| 5   | ファイルの選択ファイルが選択されていません |        | 削除 |
| 6   | ファイルの選択ファイルが選択されていません |        | 削除 |
| 7   | ファイルの選択ファイルが選択されていません |        | 削除 |
| 8   | ファイルの選択ファイルが選択されていません |        | 削除 |
| 9   | ファイルの選択ファイルが選択されていません |        | 削除 |
| 10  | ファイルの選択ファイルが選択されていません |        | 削除 |
|     | 提出、厚ろ                 |        |    |

添付ファイル追加登録画面

② 「提出」ボタンを押下します。

③ 「提出済添付ファイル一覧」ボタンを押下すると、提出済添付ファイル一覧画面が表示され、 添付資料が追加されたことを確認できます。

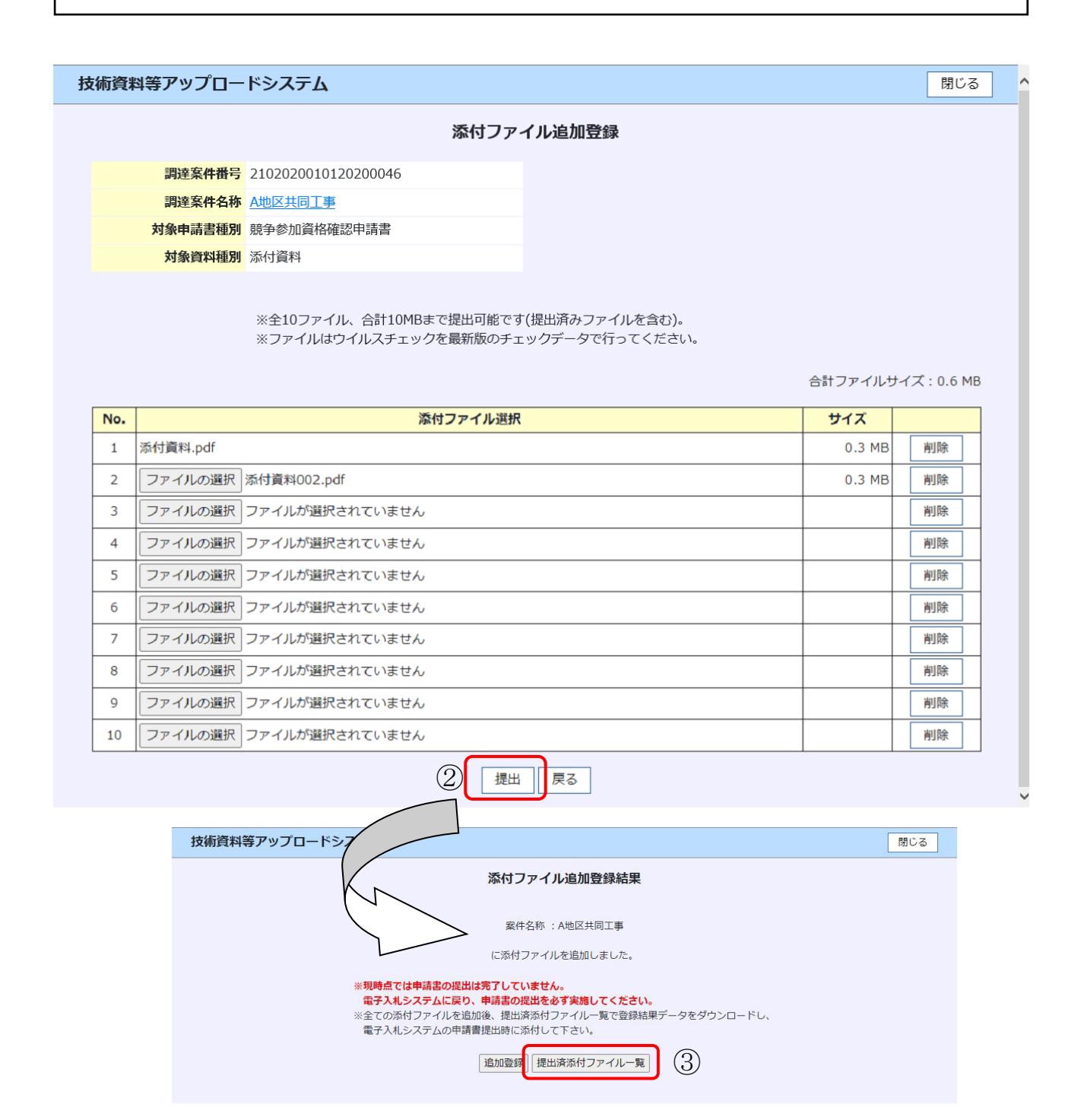

#### 第2章 操作手順

| 調達案件番号       2102020010120200046         調達案件名称       A地区共同工事         対象申請書種別       競争参加資格確認申請書         対象資料種別       添付資料         ④       添付ファイル追加         登録結果データのダウンロード         ※現時点では申請書の提出は完了していません。 |                                                |
|----------------------------------------------------------------------------------------------------|------------------------------------------------|
| 調達案件名称 <u>A地区共同工事</u> 対象申請書種別       競争参加資格確認申請書         対象資料種別       添付資料         ④       添付ファイル追加         登録結果データのダウンロード         ※現時点では申請書の提出は完了していません。                                                 |                                                |
| 対象申請書種別       競争参加資格確認申請書         対象資料種別       添付資料         ④       添付ファイル追加         ※相時点では申請書の提出は完了していません。                                                                                              |                                                |
| 対象資料種別       添付資料         ④       添付ファイル追加         ※現時点では申請書の提出は完了していません。                                                                                                    |                                                |
| ④       添付ファイル追加       登録結果データのダウンロード         ※現時点では申請書の提出は完了していません。                                                                                                    |                                                |
| ※現時点では申請書の提出は完了していません。                                                                                                    |                                                |
| <u>前ページ</u><br><u>再表示</u><br>全2件中、1-2件を表<br>最終更新日時:2023/0                                                                                                    | レンジャントロン (次ページ)<br>「次ページ」<br>「しています。<br>しています。 |
| No.         申請書種別         資料種別         ファイル名称         サイズ         提出                                                                                                    | 出日時                                            |
| 1         競争參加資格確認申請書         添付資料         添付資料.pdf         0.3 MB         2023/02/21                                                                                                    | 16:13:41                                       |
| 2         競争参加資格確認申請書         添付資料         添付資料002.pdf         0.3 MB         2023/02/21                                                                                                    | 16:17:01                                       |

・電子入札システムで登録結果データを提出するまで添付ファイルを追加できます。
 登録結果データを提出後、添付ファイルを追加できなくなるのでご注意ください。
 →「登録結果データ」については 2-8 ページを参照

## 2.4. 添付資料の削除

登録された添付資料を削除します。

#### 添付ファイル追加登録画面

① 削除する添付資料の「削除」ボタンを押下します。

② 表示されたポップアップ画面の「OK」ボタンを押下すると、添付資料が削除されます。

| 資料等                                              | アップロードシステム                                                                                                    | mcupodw102の内容<br>提出済みの添付ファイルを削除します<br>よろしいですか?                                                              | ② ОК ++УШ                          |                      | D<br>I<br>Z                                                                                                | うじる               |
|--------------------------------------------------|----------------------------------------------------------------------------------------------------|----------------------------------------------------------------------------------------------------|------------------------------------|----------------------|----------------------------------------------------------------------------------------------------|-------------------|
|                                                  | 調達案件番号 21020400400                                                                                                    | 0202200 10                                                                                                  |                                    |                      |                                                                                                    |                   |
|                                                  | 調達案件名称 <u>A地区共同工事</u>                                                                                                    |                                                                                                    |                                    |                      |                                                                                                    |                   |
|                                                  | <b>対象申請書種別</b> 競争参加資格確                                                                                                    | 館記申請書                                                                                                    |                                    |                      |                                                                                                    |                   |
|                                                  | <b>対象資料種別</b> 添付資料                                                                                                    |                                                                                                    |                                    |                      | \                                                                                                    | $\langle \rangle$ |
|                                                  | ※全10ファイ<br>※ファイルは                                                                                                    | ル、合計10MBまで提出可能です<br>ウイルスチェックを最新版のチョ                                                                         | 「(提出済みファイルを含む)。<br>ニックデータで行ってください。 | 合計ファイルサ              | イズ : 0.3 ME                                                                                                |                   |
|                                                  |                                                                                                    |                                                                                                    |                                    |                      |                                                                                                    |                   |
| No.                                              |                                                                                                    | 添付ファイル選択                                                                                                    |                                    | サイズ                  |                                                                                                    | $\searrow$        |
| <b>No.</b>                                       | 添付資料.pdf                                                                                                    | 添付ファイル選択                                                                                                    |                                    | <b>サイズ</b><br>0.3 MB | 削除                                                                                                    |                   |
| <b>No.</b> 1 2                                   | 添付資料.pdf<br>ファイルの選択<br>ファイルが選択                                                                                                    | <b>添付ファイル選択</b><br>されていません                                                                                  |                                    | サイズ<br>0.3 MB        | )除<br>  )除                                                                                                 |                   |
| No. 1 2 3                                        | <ul> <li>添付資料.pdf</li> <li>ファイルの選択 ファイルが選択</li> <li>ファイルの選択 ファイルが選択</li> </ul>                                                                                                    | <b>添付ファイル選択</b><br>されていません<br>されていません                                                                       |                                    | <b>サイズ</b><br>0.3 MB | 削除           削除           削除                                                                               |                   |
| No. 1 2 3 4                                      | <ul> <li>添付資料.pdf</li> <li>ファイルの選択 ファイルが選択</li> <li>ファイルの選択 ファイルが選択</li> <li>ファイルの選択 ファイルが選択</li> </ul>                                                                                                    | <b>添付ファイル選択</b><br>されていません<br>されていません<br>されていません                                                            |                                    | サイズ<br>0.3 MB        | 削除           削除           削除           削除                                                                  |                   |
| No. 1 2 3 4 5                                    | <ul> <li>添付資料.pdf</li> <li>ファイルの選択 ファイルが選択</li> <li>ファイルの選択 ファイルが選択</li> <li>ファイルの選択 ファイルが選択</li> <li>ファイルの選択 ファイルが選択</li> </ul>                                                                            | 添付ファイル選択<br>されていません<br>されていません<br>されていません<br>されていません                                                        |                                    | サイズ<br>0.3 MB        | 削除           削除           削除           削除                                                                  |                   |
| No. 1 2 3 4 5 6                                  | <ul> <li>添付資料.pdf</li> <li>ファイルの選択 ファイルが選択</li> <li>ファイルの選択 ファイルが選択</li> <li>ファイルの選択 ファイルが選択</li> <li>ファイルの選択 ファイルが選択</li> <li>ファイルの選択 ファイルが選択</li> </ul>                                                   | 添付ファイル選択<br>されていません<br>されていません<br>されていません<br>されていません<br>されていません                                             |                                    | サイズ<br>0.3 MB        | 削除           削除           削除           削除           削除           削除                                        |                   |
| No. 1 2 3 4 5 6 7                                | 添付資料.pdf<br>ファイルの選択 ファイルが選択<br>ファイルの選択 ファイルが選択<br>ファイルの選択 ファイルが選択<br>ファイルの選択 ファイルが選択<br>ファイルの選択 ファイルが選択<br>ファイルの選択 ファイルが選択                                                                                  | 添付ファイル選択<br>されていません<br>されていません<br>されていません<br>されていません<br>されていません<br>されていません<br>されていません                       |                                    | サイズ<br>0.3 MB        | 削除           削除           削除           削除           削除           削除           削除           削除              |                   |
| No. 1 2 3 4 5 6 7 8                              | <ul> <li>添付資料.pdf</li> <li>ファイルの選択 ファイルが選択</li> <li>ファイルの選択 ファイルが選択</li> <li>ファイルの選択 ファイルが選択</li> <li>ファイルの選択 ファイルが選択</li> <li>ファイルの選択 ファイルが選択</li> <li>ファイルの選択 ファイルが選択</li> <li>ファイルの選択 ファイルが選択</li> </ul> | 添付ファイル選択<br>されていません<br>されていません<br>されていません<br>されていません<br>されていません<br>されていません<br>されていません<br>されていません            |                                    | サイズ<br>0.3 MB        | 削除           削除           削除           削除           削除           削除           削除           削除           削除 |                   |
| No.<br>1<br>2<br>3<br>4<br>5<br>6<br>7<br>8<br>9 | 添付資料.pdf<br>ファイルの選択 ファイルが選択<br>ファイルの選択 ファイルが選択<br>ファイルの選択 ファイルが選択<br>ファイルの選択 ファイルが選択<br>ファイルの選択 ファイルが選択<br>ファイルの選択 ファイルが選択<br>ファイルの選択 ファイルが選択<br>ファイルの選択 ファイルが選択                                            | 添付ファイル選択<br>されていません<br>されていません<br>されていません<br>されていません<br>されていません<br>されていません<br>されていません<br>されていません<br>されていません |                                    | サイズ<br>0.3 MB        | 削除           削除           削除           削除           削除           削除           削除           削除           削除 |                   |

## 2.5. 案件の詳細表示

調達案件の詳細情報を表示します。

「調達案件名称」欄のリンクがある画面

① 「調達案件名称」欄のリンクを押下します。

|     |         | 添付ファ                                             | イル追加登録                             |          |             |
|-----|---------|--------------------------------------------------|------------------------------------|----------|-------------|
|     | 調達案件番号  | 2102020010120200046                              |                                    |          |             |
|     | 調達案件名称  |                                                  |                                    |          |             |
|     | 対象申請書種別 | 競争参加資格確認申請書                                      |                                    |          |             |
|     | 対象資料種別  | 添付資料                                             |                                    |          |             |
|     |         | ※全10ファイル、合計10MBまで提出可能です<br>※ファイルはウイルスチェックを最新版のチュ | 「(提出済みファイルを含む)。<br>ニックデータで行ってください。 | 合計ファイルサー | イズ : 0.3 MI |
| No. |         | 添付ファイル選択                                         |                                    | サイズ      |             |
| 1   | ファイルの選択 | 添付資料.pdf                                         |                                    | 0.3 MB   | 削除          |
| 2   | ファイルの選択 | ファイルが選択されていません                                   |                                    |          | 削除          |
| 3   | ファイルの選択 | ファイルが選択されていません                                   |                                    |          | 削除          |
| 4   | ファイルの選択 | ファイルが選択されていません                                   |                                    |          | 削除          |
| 5   | ファイルの選択 | ファイルが選択されていません                                   |                                    |          | 削除          |
| 6   | ファイルの選択 | ファイルが選択されていません                                   |                                    |          | 削除          |
| 7   | ファイルの選択 | ファイルが選択されていません                                   |                                    |          | 削除          |
| 8   | ファイルの選択 | ファイルが選択されていません                                   |                                    |          | 削除          |
| 9   | ファイルの選択 | ファイルが選択されていません                                   |                                    |          | 削除          |
| 10  | ファイルの選択 | ファイルが選択されていません                                   |                                    |          | 削除          |
|     |         | -1811                                            | '                                  | · ·      |             |

「調達案件名称」欄のリンクは次の画面で表示されます。

- ・ 添付ファイル追加登録画面
- ・ 提出済添付ファイル一覧画面

案件詳細表示画面

調達案件の詳細情報が表示されます。

| 部局名 身            | 北地方整備局       |
|------------------|--------------|
| 契約担当事務所名         |              |
| 調達案件名 A          | 地区共同工事       |
| 品目分類 發           | 設工事          |
| 工事種別/業務区分-       | -般土木工事       |
| 入札方式 -           | -般競争入札 (標準型) |
| 工事または業務内容        |              |
| 公告日/公示日等 今       | 和2年08月01日    |
| 開札予定日 今          | 和2年08月10日    |
| 工事 (業務) 担当事務所名 🛛 | 5災室          |